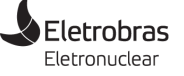

PTIC-WIN-0002-01

# **TROCA DE SENHA DURANTE ACESSO REMOTO**

# MANUAL DO USUÁRIO

# AVISO DE CLASSIFICAÇÃO DA INFORMAÇÃO

A distribuição deste documento é **INTERNA** e com audiência restrita aos colaboradores autorizados formalmente ao uso do acesso VPN à Rede Corporativa da Eletronuclear. Para a segurança do ambiente de Tecnologia da Informação da empresa, este material não deve ser compartilhado ou divulgado a pessoas não autorizadas ao recurso.

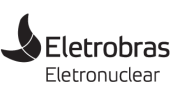

TROCA DE SENHA DURANTE ACESSO REMOTO

## OBJETIVO

Este documento descreve procedimentos para troca da senha da Rede Corporativa por meio do acesso ao **Webmail** e durante o acesso remoto pela **Conexão de Área de Trabalho Remota**. São duas opções que ficam à escolha do usuário.

Após o atendimento pela Central de Serviços do Centro de Serviços Compartilhados, em razão de esquecimento de senha ou pedido de reativação de conta, é altamente recomendado fazer uma segunda troca pelo próprio usuário.

É de extrema importância que a senha seja elaborada com considerável nível de complexidade, usando pelo menos um caractere maiúsculo, um algarismo e caracteres especiais, como: (a) # \$ % & / e outros. O alto nível de complexidade de senhas dificulta o sucesso de ataques com software de força bruta para descoberta de senha.

Nunca compartilhe sua senha com outras pessoas, não use a mesma senha para outros cadastros e não faça uso do e-mail corporativo em atividades que não estejam relacionadas com a Eletronuclear.

# Trocando a senha de usuário da Rede Corporativa pelo Webmail da Eletronuclear

Para alterar a senha de seu usuário de Rede Corporativa no ambiente do Webmail da Eletronuclear, no canto superior da tela clique o menu **Opções** e em seguida selecione a opção **Alterar sua senha**, como mostra a Figura 1.

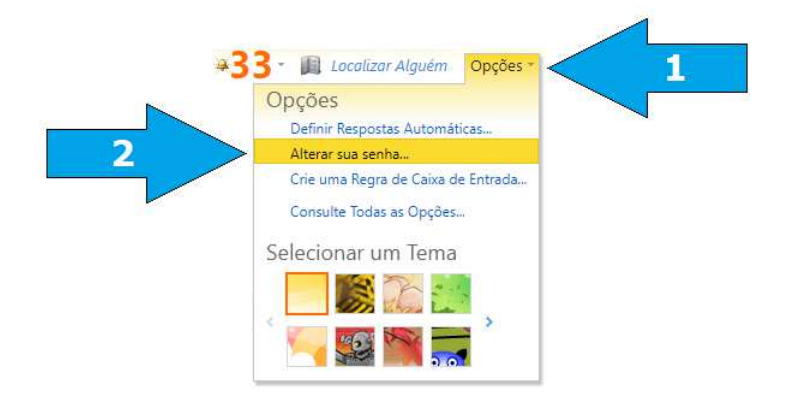

Figura 1 – Opções de troca de senha no Webmail

Informe a senha atual, a nova senha e clique o botão **Salvar** como mostra a Figura 2.

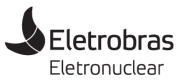

#### TROCA DE SENHA DURANTE ACESSO REMOTO

| terar Senha                                          |                                                    |                                  |                          |
|------------------------------------------------------|----------------------------------------------------|----------------------------------|--------------------------|
| nsira sua senha atual, dig                           | te uma nova senha e d                              | ligite-a novamente para confirmá | -la.                     |
| -                                                    |                                                    |                                  |                          |
| epois de salvar, talvez se<br>formado quando a senha | a necessario digitar seu<br>for alterada com évito | u nome de usuario e senha e ent  | rar novamente. Voce sera |
| normado quando a serma                               |                                                    |                                  |                          |
| Domínio\nome de usuár                                | o: SEDE\usuário                                    |                                  |                          |
| Senha atual:                                         |                                                    | t                                |                          |
| Nova senha:                                          |                                                    |                                  |                          |
| Confirmar nova senha:                                |                                                    |                                  |                          |
|                                                      |                                                    |                                  |                          |
|                                                      |                                                    |                                  | 🗸 Salvar                 |
|                                                      |                                                    |                                  |                          |

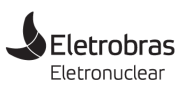

TROCA DE SENHA DURANTE ACESSO REMOTO

### Trocando a senha pelo computador remoto - Windows 7

# Passo 1

Para habilitar a tela de troca de senha em um computador remoto, use o teclado e pressione a combinação de teclas **CTRL + ALT + END**.

### Passo 2

Na tela que aparece, selecione a opção Alterar uma senha.

| - Conexão de Área de Trabalho Remota |   |
|--------------------------------------|---|
|                                      | ^ |
|                                      |   |
|                                      | 1 |
|                                      |   |
|                                      |   |
|                                      |   |
| Bloquear este computador             |   |
| ♦ Fazer logoff                       |   |
| ♦ Alterar uma senha                  | E |
| Iniciar Gerenciador de Larefas       |   |
| Cancelar                             |   |
|                                      |   |
|                                      |   |
| 10 10 for draw 7                     |   |
| 🦉 WINDOWS' / Professional            |   |
| e m                                  | • |

Figura 3 - Tela inicial da troca de senha

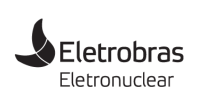

**PTIC-WIN-0002-01** 

TROCA DE SENHA DURANTE ACESSO REMOTO

# Passo 3

Digite sua senha antiga, informe e confirme a nova senha, clique o botão próxima tela clique o botão **Ok**.

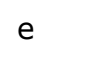

na

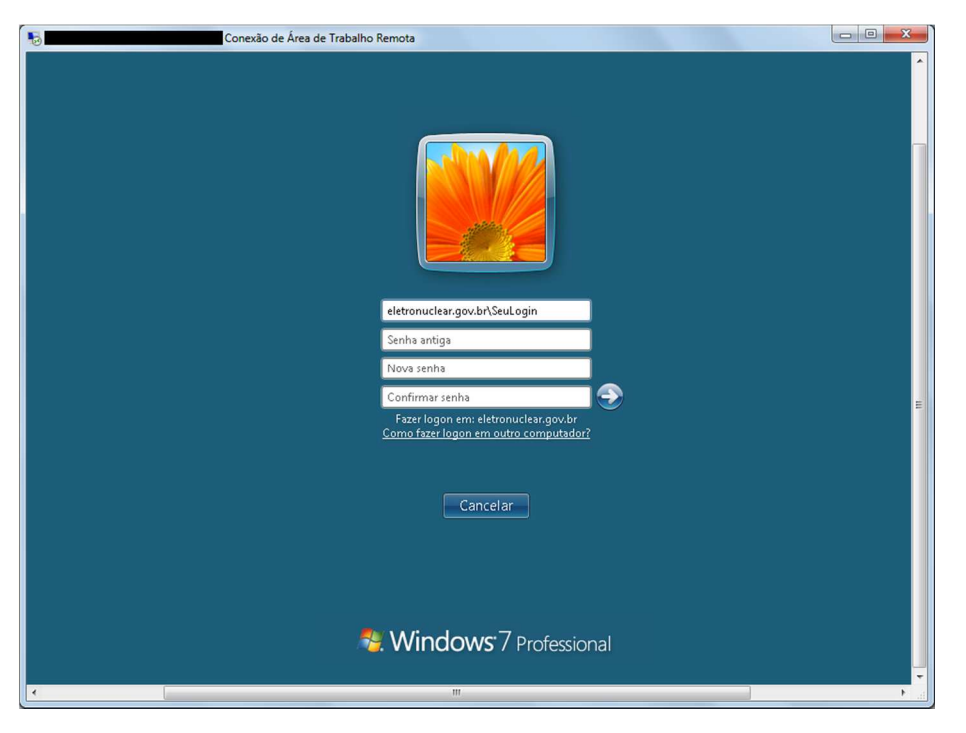

Figura 4 – Trocando a senha no Windows 7

| - Conexão de Área de Trabalho Remota  |   |
|---------------------------------------|---|
|                                       | ^ |
|                                       |   |
|                                       |   |
|                                       |   |
|                                       |   |
|                                       |   |
|                                       |   |
|                                       |   |
|                                       |   |
|                                       |   |
|                                       |   |
|                                       | E |
| 🚺 A senha foi alterada.               |   |
|                                       |   |
| ОК                                    |   |
|                                       |   |
|                                       |   |
|                                       |   |
| Se Windows 7 Professional             |   |
|                                       | Ļ |
| · · · · · · · · · · · · · · · · · · · |   |

Figura 5 - Senha alterada

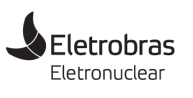

TROCA DE SENHA DURANTE ACESSO REMOTO

### Trocando a senha pelo computador remoto – Windows 10

## Passo 1

Para habilitar a tela de troca de senha em um computador remoto, use o teclado e pressione a combinação de teclas **CTRL + ALT + END**.

### Passo 2

Na tela que aparece, selecione a opção Alterar uma senha.

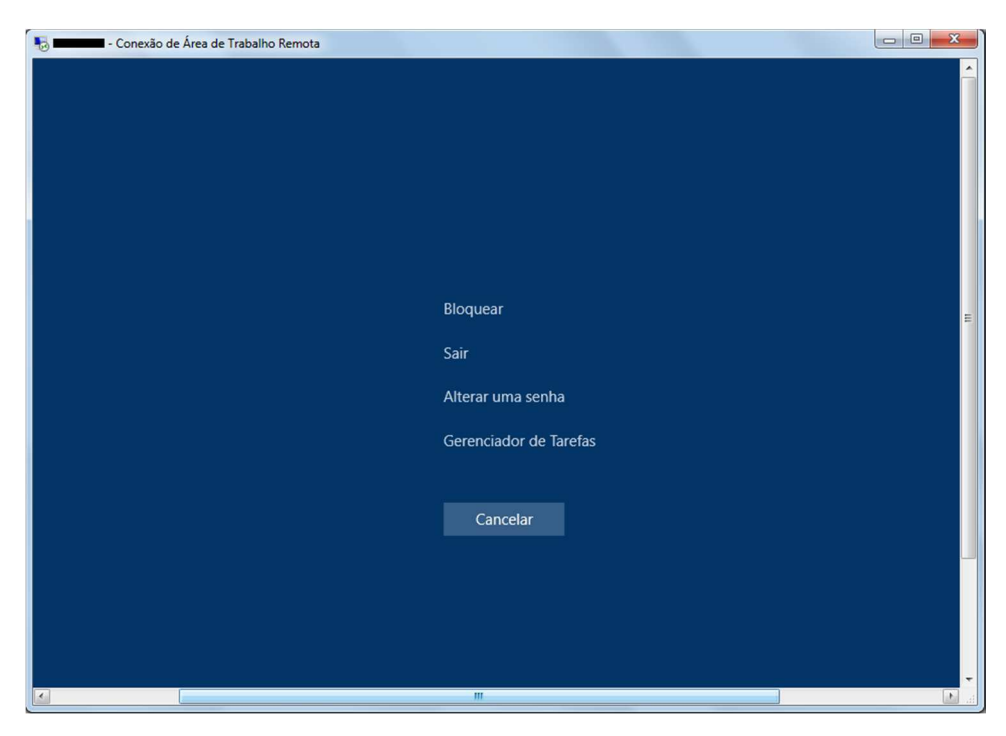

Figura 6 - Tela inicial de troca de senha

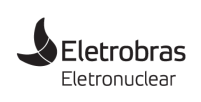

PTIC-WIN-0002-01

TROCA DE SENHA DURANTE ACESSO REMOTO

# Passo 3

Digite sua senha antiga, informe e confirme a nova senha, clique o botão próxima tela clique o botão **Ok**.

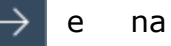

| to conexão de Área de Trabalho Remota | 8                             |                                       |
|---------------------------------------|-------------------------------|---------------------------------------|
| A                                     | lterar uma senh               | าล                                    |
|                                       | SEDE\Seu Login $\times$       |                                       |
|                                       | Senha antiga                  |                                       |
|                                       | Nova senha                    |                                       |
|                                       | Confirmar senha $\rightarrow$ |                                       |
|                                       | Entrar em: SEDE               |                                       |
|                                       | Como entrar em outro domínio? | · · · · · · · · · · · · · · · · · · · |
| •                                     | m                             |                                       |

Figura 7 – Trocando a senha no Windows 10

| tonexão c | se Área de Trabalho Remota |   |
|-----------|----------------------------|---|
|           | 2                          | E |
|           | Alterar uma senha          |   |
|           | A senha foi alterada.      |   |
|           | ОК                         | _ |
|           |                            |   |

Figura 8 – Senha alterada